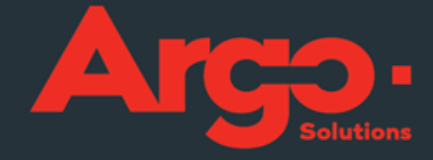

# \_GESTÃO DE VIAGENS CORPORATIVAS Manual Módulo Hospedagem

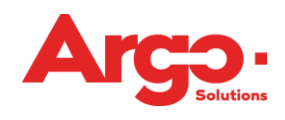

# Sumário

| 1.Introdução                                          |   |
|-------------------------------------------------------|---|
| 2.Reserva de Hospedagem Offline - Configurações       | 3 |
| 2.1Cadastro de Hotéis                                 | 3 |
| 2.2Exibição de Hotéis do Diretório                    |   |
| 2.3Enviar solicitação ao Hotel                        | 5 |
| 3.Reserva de Hospedagem Online - Configurações        |   |
| 3.1Assinaturas                                        |   |
| 3.2Definir Itens Faturáveis                           | 8 |
| 3.3Habilitar Reserva Online                           |   |
| 3.4Configurar Filtros da Pesquisa Online              |   |
| 3.5Acessar o finder online para responder uma cotação |   |
| 4.Outros Facilitadores                                |   |
| 4.1Antecipar o Check-in                               |   |
| 4.2Desmembrar Diárias                                 |   |
| 4.3Campos Adicionais                                  |   |
| 4.4Definir Valor Máximo de Diária                     |   |
| 4.5Relacionar valor máximo de diária com a Aprovação  |   |
| 4.6Incluir Acompanhantes                              |   |

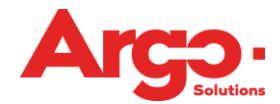

#### 1.Introdução

Através do sistema de Gestão de Viagens Corporativas da Argo, o viajante corporativo pode ter acesso a ferramenta para iniciar suas solicitações, efetuando buscas e reservas de serviços aéreos e terrestres.

Ao iniciar solicitações de hospedagem, ele consegue efetuar reservas online: acessando diretamente os provedores cadastrados na ferramenta, ou efetuar solicitações offline: fazendo pedido de cotação para a agência.

Neste manual abordaremos todas as opções relacionadas a hospedagem, bem como configurações e políticas que além de auxiliar a rotina da agência visam fornecer mais segurança para o processo de reservas.

#### 2. Reserva de Hospedagem Offline - Configurações

2.1Cadastro de Hotéis

Quando o solicitante efetua um pedido de cotação acerca de uma hospedagem, esta solicitação chega para a agência no status de "Aguardando Cotação".

O cliente pode inserir manualmente as informações do hotel que deseja ou pode selecionar um hotel do diretório. Para que isto ocorra, os hotéis devem ter sido previamente cadastrados na ferramenta. Clique em Configurações > Hotel:

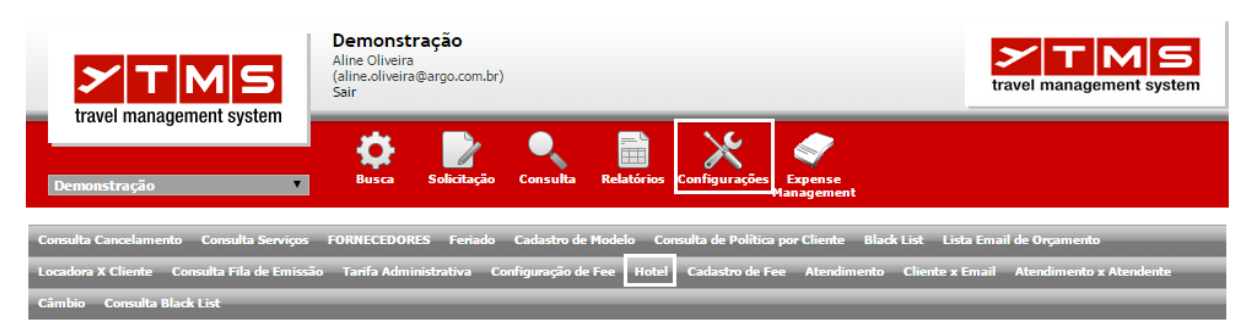

Clique em "Novo" e insira as informações do hotel na parte superior da tela. Observe que apenas o nome do hotel e a cidade são campos obrigatórios, porém recomendamos que este cadastro seja o mais completo possível, pois tais informações irão repercutir no momento em que o solicitante efetuar o pedido:

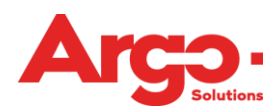

| Cadastro               |                   |                          |
|------------------------|-------------------|--------------------------|
| HOTEL                  |                   |                          |
| Cidade / UF / País (*) |                   | Região                   |
| São Paulo / SP / BR    |                   | T                        |
| Nome do Hotel (*)      |                   |                          |
| Hotel Teste 1          |                   | Ativo 🖉                  |
| Endereço               |                   |                          |
| Rua Senador José, 2000 |                   |                          |
| Bairro                 | CEP               | Telefone                 |
| Email                  | Site              | Café da manhã            |
| Latitude               | Longitude         | <b>ISS</b>               |
| Taxa Turismo           | Taxa Serviço<br>% | Níveis (Política HOSHOT) |
| Estrelas               | СЛРЈ              |                          |
| 술 술 술 ☆ ☆ ☆<br>Foto    |                   |                          |
|                        |                   |                          |

Na parte inferior da tela, podemos incluir também as tarifas. Selecione para qual cliente esta tarifa será válida, insira as informações de valor e categoria e clique no sinal de "+". Caso nenhum "Cliente" seja selecionado, a tarifa será válida para todos os clientes da agência.

| Cliente               | Tipo Apto           | Nome | Moeda | Valor<br>Diária(*) | Tarifario<br>Agencia |
|-----------------------|---------------------|------|-------|--------------------|----------------------|
| Cliente Corporativo   | Individual 🔻        | LUX  | R\$ ▼ | 250,00             | - +                  |
| Cliente Corporativo 🔻 | Individual <b>T</b> | STD  | R\$ ▼ | 200,00             | -                    |

## 2.2Exibição de Hotéis do Diretório

A política HOTOFF juntamente com seus parâmetros, define como estes hotéis deverão ser exibidos para o cliente:

HOTOFF - Exibição de hotéis do diretório na solicitação offline: De acordo com o parâmetro selecionado define o tipo de exibição do diretório de hotéis no momento da solicitação offline. Essa política não altera a exibição dos hotéis offline na pesquisa online caso a política DIRONL esteja habilitada. Na pesquisa online só aparecem hotéis do diretório offline que possuam valor de tarifa cadastrado.

Parâmetros:

- Exibe hotéis que não possuem apartamentos/tarifas cadastrados.
- Não exibe para o solicitante os valores das tarifas.

Ao solicitar uma hospedagem offline, o viajante poderá selecionar um dos hotéis do diretório ou inserir as informações manualmente, caso prefira:

| Hospedagem                           |                     |                |            |         |     |        | abrir / fechar |
|--------------------------------------|---------------------|----------------|------------|---------|-----|--------|----------------|
| (*) Escolha uma das opções abai      | xo: Diretório de ho | téis ou inform | e a Cidade | /Região |     |        |                |
| Diretório de hotéis                  | idade / Região      |                |            |         |     |        |                |
|                                      |                     |                |            |         |     |        |                |
| Primeira Opção                       |                     |                |            |         |     |        |                |
| Cidada Hatal Pairra                  | Quanta              | Valor          | TEE(0/-)   | Tv      | IIE | Dair   |                |
| Cidade - notel - Bairro              | Quarto              | Valor          | 155(%)     | Serv(%) | UF  | Pdis   |                |
| São Paulo - Blue tree Analia Franco  | STD TESTE           | R\$ 350,00     | 10.00      | 10.00   | SP  | Brasil |                |
| São Paulo - Blue tree Analia Franco  | STD TESTE 2         | R\$ 400,00     | 10.00      | 10.00   | SP  | Brasil |                |
| São Paulo - HOTEL TESTE 3 SP -       | STD                 | R\$ 300,00     |            |         | SP  | Brasil |                |
| 🛙 São Paulo - HOTEL TESTE 4 SP - Cen | tro LUX             | R\$ 310,00     |            |         | SP  | Brasil | Hora           |
| São Paulo - HOTEL TESTE 4 SP - Cen   | tro STD             | R\$ 200,00     |            |         | SP  | Brasil | 12:00          |
| São Paulo - HOTEL TESTE 4 SP - Cen   | tro SUPER STD       | R\$ 90,00      |            |         | SP  | Brasil |                |
| São Paulo - Hotel Teste SP ALINE - C | e STD               | R\$ 300,00     |            |         | SP  | Brasil |                |
| São Paulo - Hotel Teste SP ALINE - C | e STD               | R\$ 90,00      |            |         | SP  | Brasil |                |
|                                      |                     |                |            | * -     |     | D      |                |

Ao habilitarmos a política DIRONL, os hotéis do diretório também aparecerão na busca online:

DIRONL - Apresentação de hotéis offline junto com o conteúdo online: Permite que o diretório de hotéis offline cadastrado para o cliente apareça junto da pesquisa de hotéis online. Quando aparecerem hotéis do diretório será indicado que eles dependem de confirmação de disponibilidade e, caso um deles seja selecionado, a solicitação será encaminhada para cotação da agência.

Neste caso, o cliente visualizará a informação de que a reserva está sob consulta de disponibilidade:

|   | HOTEL TESTE SP ALINE<br>Rua José Paulo 1515 Centro                                                  | R\$ 90,00 (* ) |
|---|----------------------------------------------------------------------------------------------------|----------------|
| 9 | São Paulo -<br>www.hoteltesteemail.com.br<br>HOTEL COM ACORDO PRECISA CONFIRMAR DISPONIBILIDADE     | Q.             |
|   |                                                                                                    | 0              |
|   | HOTEL TESTE 4 SP                                                                                    | R\$ 90,00 (*)  |
|   | Rua Jose da Silva, 1567 Centro<br>São Paulo -<br>HOTEL COM ACORDO PRECISA CONFIRMAR DISPONIBILIDADE | Q              |
|   |                                                                                                    |                |
|   | Alameda Park Hotel                                                                                  | BRL 94,62 (*)  |
|   | Campos Elísios                                                                                      | <b>a</b>       |
|   |                                                                                                    |                |
|   | San Francisco Plazza Hotel                                                                          | BRL 135,38 (*) |
|   | Centro                                                                                              | ۵              |
|   |                                                                                                    |                |
|   | Republica Park Hotel                                                                                | BRL 141,03 (*) |
|   | Centro                                                                                              | Q              |
|   |                                                                                                    |                |

#### 2.3Enviar solicitação ao Hotel

É possível enviar um formulário de confirmação ao hotel para que a disponibilidade seja confirmada por este. O hotel deve estar devidamente cadastrado no diretório e deve possuir um e-mail válido. Para que esta funcionalidade opere, é necessário ainda que o funcionário do hotel esteja orientado sobre o procedimento.

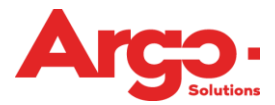

Habilite a política HOTCOT conforme abaixo:

HOTCOT - Envio de cotação por e-mail para o hotel para realização ou não da reserva de hotel. O Hotel deve estar cadastrado no sistema e com um e-mail ativo. Hotel receberá um e-mail com um link para realizar a reserva ou não.

Parâmetros:

- Envia pedido de reserva para o hotel no status de "Aguardando Emissão".
- Permite o envio de cotação para o hotel realizar a reserva.

Ao responder a cotação, o consultor poderá clicar na opção de envio conforme abaixo:

| 1) Selecione um Hotel OU<br>São Paulo - Hotel Teste - Centro |                                        |          |
|--------------------------------------------------------------|----------------------------------------|----------|
| Rede Hoteleira                                               | Endereço                               | Telefone |
| 2) Informe o Hotel                                           | Endereço                               | Telefone |
| Rede Hoteleira                                               | Cidade                                 |          |
| Qtd Diaria Moeda                                             | Cambio Valor Diana Valor T<br>1 300,00 | otal     |
| l R\$ ▼                                                      |                                        |          |

Ao acessar o link que acompanhará o e-mail, o hotel consegue confirmar ou recusar a reserva:

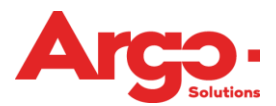

#### Solicitação para Reserva de Hospedagem

| Ao Hotel Teste 1 A a<br><u>RESPONDER A ESSE P</u><br>mesma tela. Caso tenha a<br>Dados da Agência         | agência deseja realizar a cotação al<br><u>EDIDO"</u> assim, você será direcionado a tela j<br>Iguma dúvida por favor entre em contato com | baixo. Para confirmar a reserva desta cotação, clique no botão ou link <u>"CLIQUE AQUI PARA</u><br>para complemento dos dados da reserva ou poderá cancelar esta solicitação de cotação nesta<br>a agência. Sem mais. |
|----------------------------------------------------------------------------------------------------|----------------------------------------------------------------------------------------------------|----------------------------------------------------------------------------------------------------|
|                                                                                                    | tur                                                                                                    | Solicitação 7                                                                                                    |
| Dados do Cliente                                                                                          |                                                                                                    |                                                                                                    |
| Verif Insagement types                                                                                    | Cliente                                                                                                    |                                                                                                    |
| Dados para Reserva                                                                                        |                                                                                                    |                                                                                                    |
| Hotel Hotel Teste 1                                                                                       | Rua João Ferreira, 1515                                                                                                    |                                                                                                    |
| Passageiros: Viajante Al<br>Out: 19/02/2015 12:00:00<br>Cama: Solteiro Tipo de I<br>Nome do Consultor: Tr | ine Check-In: 18/02/2015 14:00:00 Check-<br>0 Tipo de Apartamento: Solteiro Tipo de<br>Pagamento Faturado Observação: -<br>einamento Argo  | CLIQUE AQUI PARA RESPONDER A ESSE PEDIDO                                                                                                    |
| Clicando no botão ou lin                                                                                  | k, você será direcionado para tela de comp                                                                                                 | lemento dos dados da reserva através da ferramenta TMS.                                                                                                    |
| Mensagem automática, po                                                                                   | or favor não responda Esta mensagem foi gera                                                                                               | ada pelo sistema TMS                                                                                                    |

## 3. Reserva de Hospedagem Online - Configurações

Quando habilitamos a reserva de hotel online para o cliente final, ele acessa diretamente os provedores cadastrados na ferramenta e após passar por aprovação, a solicitação chegará para a agência no status de "Aguardando Emissão". Ressaltamos que no processo de hospedagem, ao efetuar a reserva online, a solicitação já está sujeita as regras de cancelamento informadas pelo provedor. Veja como administrar melhor esta questão com a política RESHOS (capítulo 2.3 - Habilitar Reserva Online).

#### 3.1Assinaturas

As credenciais de provedores de hotel devem ser fornecidas pelo próprio fornecedor. Para inseri-las na ferramenta, clique em Configurações > Assinaturas:

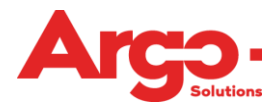

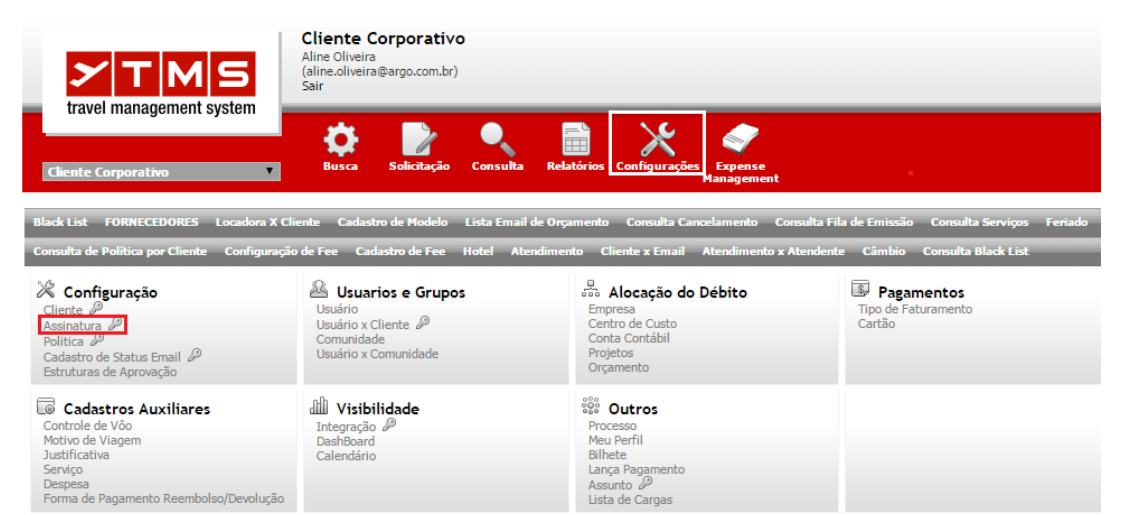

Selecione o provedor e insira as credenciais. Selecione o serviço e clique em "Atualizar":

| Cadastro de Assinaturas                                                                                                    |
|----------------------------------------------------------------------------------------------------|
| Clente/Agância   Clente Corporativo     Empresa     VebService   (*) Web Services com assinatura disponivel   ASTA   ASTA   ASTA   ATSA   AYLANCA   AXE   (*) AZUL   CMMARY   CMMARY   CMARY   CMARY   CMARY   CMARY   CMARY   CMARY   CMARY   CMARY   CMARY <t< th=""></t<> |

3.2Definir Itens Faturáveis

É necessário definir quais itens serão faturáveis na reserva online. Esta configuração deve ser efetuada através da política FATHOS:

FATHOS - Define quais itens serão faturáveis na hospedagem online de acordo com a configuração dos parâmetros. Essa política não tem efeito sobre as hospedagens off-line.

Pode-se habilitar a política mais de uma vez, selecionando mais de um parâmetro, são eles:

- Alimentação e bebidas não alcoólicas
- Café da manhã (disponível apenas para o provedor CMNET)
- Diária
- Lavanderia
- Taxa de turismo
- Telefonemas
- Tipo de faturamento

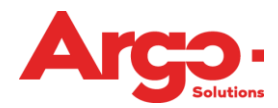

- Todas as despesas
- Tudo sem bebidas alcoólicas

Para cancelar um tipo de faturamento que já foi habilitado na ferramenta, deve-se "Finalizar" a política referente a este parâmetro.

| Politica                                                                                                    | Código                                                                                                    |
|----------------------------------------------------------------------------------------------------|----------------------------------------------------------------------------------------------------|
| Define itens faturáveis da reserva online de hospedagem                                                                                                    | FATHOS 🔻                                                                                                   |
| Parâmetro                                                                                                    |                                                                                                    |
| Alimentação e bebidas não alcoólicas                                                                                                    | Ŧ                                                                                                    |
| FATHOS         Define quais itens serão faturáveis na hospedagem online de aco         não tem efeito sobre as hospedagens off-line.         No momento da reserva da hospedagem online será gravado no vouc         Alimentação e bebidas não alcoólicas         - Café da manhã (disponível apenas para o provedor CMNET)         Diária         - Lavanderia         - Taxa de turismo         - Telefonemas         - Tipo de faturamento         - Todas as despesas         - Tudo sem bebidas alcoólicas         Veja também as políticas:         FATLOC – Define itens faturáveis da reserva online de locação de veír | ordo com a configuração dos parâmetros. Essa política<br>cher os itens faturáveis que podem ser:<br>iculos |
|                                                                                                    | Cliente                                                                                                    |
| 🖲 Permitir 🔍 Não Permitir                                                                                                    | DEMONSTRAÇÃO                                                                                               |
| Valor padrão: Permitido                                                                                                    | Empresa                                                                                                    |
|                                                                                                    |                                                                                                    |
|                                                                                                    | Nivel                                                                                                    |
|                                                                                                    | nada ser anligada para e diente eu para un des sampes asina                                                |
| Data de Inclusão 01/09/2014                                                                                                    | pode ser aplicada para o cliente ou para um dos campos acima                                               |
| Atualizar Voltar Finalizar                                                                                                    | Histórico                                                                                                  |

#### 3.3Habilitar Reserva Online

A reserva online deve ser habilitada através da política RESHOS - Reserva de Hotel:

| RESHOS                                                                                |                                |
|---------------------------------------------------------------------------------------|--------------------------------|
| Permite efetuar reserva online de trechos de                                          | hospedagem.                    |
| Veja também as políticas:<br>RESAER - Reserva de Aéreo<br>RESLOC - Reserva de Locação |                                |
| <b>Tempo</b>                                                                          | Cliente<br>CLIENTE CORPORATIVO |
| Não há valor padrão                                                                   | Empresa                        |

Na informação "Tempo" é possível restringir o número de horas em relação ao check-in. No exemplo acima, se o viajante fizer um reserva com até 48 horas antes do check-in, a solicitação passará pelo status de "Aguardando Cotação" para análise da agência.

#### 3.4Configurar Filtros da Pesquisa Online

Vimos que com a política DIRONL, os hotéis do diretório podem ser visualizados na pesquisa online junto com os hotéis retornados dos provedores cadastrados. Através dos parâmetros da política HOTFIL podemos definir quais filtros estarão marcados inicialmente para algum cliente especifico:

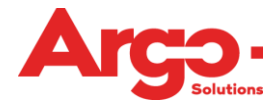

HOTFIL - Filtros Iniciais de Hotéis Online: Determina, de acordo com o parâmetro, quais serão os filtros iniciais da pesquisa de hotéis online. Se houverem filtros determinados nessa política, o primeiro resultado mostrado na pesquisa de hotéis online terá esses filtros aplicados.

Parâmetros:

- Hotéis Offline
- Hotéis Online
- Hotéis Online com Acordo Aplicado
- Hotéis Online Preferenciais

No nosso exemplo, a política está habilitada com o parâmetro "Hotéis Online" e, portanto, o cliente não visualizará os "Hotéis Offline" a não ser que ele selecione o filtro:

| <b>X</b> m                                                     | Provedor HotelDo permite apenas pagamento faturado. |                |
|----------------------------------------------------------------|-----------------------------------------------------|----------------|
| Voos Hotes Hotes                                               | Hotéis Encontrados                                  |                |
| TRECHO FILTROS                                                 | Alameda Park Hotel                                  | BRL 94,62 (*)  |
| SÃO PAULO<br>24/jun à 25/jun<br>Valor da Menor Diária do Hotel | Campos Elísios                                      | م<br>ا         |
| R\$0 R\$5000                                                   |                                                     |                |
|                                                                | San Francisco Plazza Hotel                          | BRL 135,38 (*) |
| Hoteis Off-Line                                                | Centro                                              | ø              |
| C Hotels Un-Line                                               |                                                     |                |
| Hotéis On-Line - SABRE                                         | Republica Park Hotel                                | BRL 141,03 (*) |
| Hotéis On-Line - HOTELDO                                       | Centro                                              | ,<br>D         |
| Nome do Hotel                                                  |                                                     |                |
| Bairro                                                         | Dan Inn São Paulo                                   | BRL 152,88 (*) |
| Fontes                                                         | Centro                                              | ۵              |
| HOTELDO 3:687                                                  |                                                     |                |

3.5Acessar o finder online para responder uma cotação

Quando o solicitante faz um pedido offline, esta solicitação chega para a agência no status de "Aguardando Cotação". Ao responder para o viajante, é possível que o consultor da agência faça a busca diretamente nos provedores através do finder online. Para isso deve-se habilitar a política COTFHO:

COTFHO - Cotação de Hospedagem Via Finder: Permite que sejam realizadas pelos consultores da agência cotações de hospedagem online através da pesquisa de hotéis.

Ao acessar a solicitação no status de "Aguardando Cotação":

| Número          | Viagem                        | Despesa                  | Viajante                   | Data   |  |  |  |
|-----------------|-------------------------------|--------------------------|----------------------------|--------|--|--|--|
| # 225           | AGUARDANDO COTAÇÃO            | AGUARDANDO<br>LANÇAMENTO | A OLIVEIRA, VIAJANTE ALINE | 16/Jun |  |  |  |
|                 |                               |                          |                            |        |  |  |  |
| Hospedagem - 16 | /Jun 14:00 / 17/Jun 12:00 São | Paulo - Centro           |                            |        |  |  |  |

O consultor pode passar o mouse sobre o pedido para acessar o buscador online:

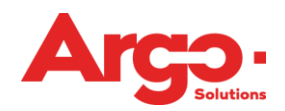

| ALINE                                                                                  |  |
|----------------------------------------------------------------------------------------|--|
| Cargo:<br>Motivo: Congresso<br>Aprovador: APROVADOR VIAGEM<br>Débito: C1 COST CENTER 1 |  |
| I                                                                                      |  |
| SAO PAULO                                                                              |  |
| CENTRO<br>Anto Individual                                                              |  |
| (16/jun 14:00) (17/jun 12:00)                                                          |  |
| Inserir Nova Cotação                                                                   |  |

|                                                                  | Provedor HotelDo permite apenas pagamento faturado. |                |  |  |
|------------------------------------------------------------------|-----------------------------------------------------|----------------|--|--|
| TRECHO PILIROS                                                   | Hotéis Encontrados                                  |                |  |  |
| SÃO PAULO<br>16/jun à 17/jun                                     | Alameda Park Hotel                                  | BRL 94,62 (*)  |  |  |
| Valor da Menor Diária do Hotel<br>R\$0 R\$5000                   | Campos Elísios                                      | p              |  |  |
|                                                                  |                                                     |                |  |  |
| Hoteis Off-Line                                                  | San Francisco Plazza Hotel                          | BRL 135,38 (*) |  |  |
| Hotéis On-Line                                                   | Centro                                              | <b>Q</b>       |  |  |
|                                                                  |                                                     |                |  |  |
| Hotéis On-Line - SABRE                                           |                                                     |                |  |  |
| Hotéis On-Line - HOTELDO                                         | Republica Park Hotel                                | BRL 141,03 (*) |  |  |
| Nome do Hotel                                                    | Centro                                              | P              |  |  |
| Bairro                                                           |                                                     |                |  |  |
| ▼ @                                                              |                                                     |                |  |  |
| Fontes                                                           | Dan Inn São Paulo                                   | BRL 152,88 (*) |  |  |
| SABRE 14:640<br>HOTELDO 4:531                                    | Centro                                              | P              |  |  |
|                                                                  |                                                     |                |  |  |
| Selecione o usuário que receberá o                               |                                                     |                |  |  |
| email                                                            | Hotel Nacional Inn Sao Paulo                        | BRL 152,88 (*) |  |  |
| Aline Oliveira                                                   | Centro/ Santa Efigenia                              | Ø              |  |  |
| Mantenha pressionado "ctrl" para<br>marcar/desmarcar mais de um. |                                                     |                |  |  |

#### 4.Outros Facilitadores

4.1Antecipar o Check-in

A política HOTSHO pode antecipar a Data de No-show de solicitações, tanto online quanto offline. Sendo assim, o cliente visualizará uma data-limite de cancelamento menor do que a verdadeira, para que a agência tenha tempo hábil de solicitar o cancelamento junto ao hotel/provador, caso seja necessário.

Para que isso ocorra será necessário ativar a política selecionando o parâmetro Online ou Off Line:

HOTSHO - Cadastro em horas para cálculo de No-Show. Após a inserção da Data de No-Show, será utilizado o valor cadastrado na política para a subtração das horas da data original, gerando uma nova data

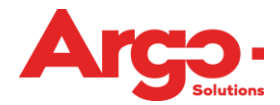

#### Parâmetros:

- Subtrai horas de no-show retornada das reservas Off-Line de Hospedagem, que deverá ser utilizada com o módulo Off-Line

- Subtrai horas de no-show retornada das reservas Online de Hospedagem, que deverá ser utilizada com o módulo Online

- Subtrai horas de no-show retornada das reservas realizadas pelo módulo Off Line, que deverá ser utilizada quando a política HOTCOT estiver habilitada

No campo "Tempo" devemos mencionar o número de horas que deverá ser subtraído do prazo original.

| HOTSHO<br>Cadastro em horas para cálculo de No-Sh<br>política para a subtração das horas da data or | ow. Após a inserção da Data de No-Show, será utilizado o valor cadastrado na<br>riginal, gerando uma nova data |
|----------------------------------------------------------------------------------------------------|----------------------------------------------------------------------------------------------------|
| Tempo<br>48                                                                                         | Cliente<br>CLIENTE CORPORATIVO                                                                                 |
| Valor padrão: 0                                                                                     | pode ser aplicada somente para o cliente                                                                       |

No nosso exemplo marcamos "48 horas":

Numa reserva online, o provedor retornará automaticamente o horário do no-show e de acordo com a informação aplicada nessa política esse prazo será antecipado, ou seja, se o provedor retornou o prazo dia 20 e a política estiver configurada com o Tempo: 48, o prazo informado na cotação passa a ser dia 18.

#### 4.2Desmembrar Diárias

Caso uma solicitação de hospedagem possua muitas diárias, havendo diferença no valor da diária durante o período, é possível desmembrá-las discriminando esses detalhes. Deve-se primeiramente habilitar a política DESDIA:

DESDIA: Desmembra Diárias - Permite desmembrar diárias dos produtos terrestres conforme parâmetros habilitados.

Parâmetro: Desmembra Diárias de Hospedagem

Ao acessar a solicitação no status de "Emitida" clique em "Corrigir":

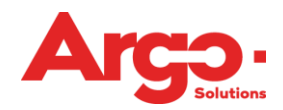

#### OLIVEIRA, VIAJANTE ALINE

Cargo: Motivo: Congresso Aprovador: APROVADOR VIAGEM Débito: C1 COST CENTER 1

SÃO PAULO (10/jun 14:00) (30/jun 12:00) VOUCHER (4567890) 08/mai R\$ 2.000,00 (20 Diárias) apto Indivídual HOTEL TESTE 1

Consultar Emissão

#### Corrigir

Clique para corrigir os dados da emissão. Não é possível corrigir emissões online. Não será enviado email.

Clique em "Alterar Trecho" e na sequencia clique em "Desmembrar Diárias":

| OLIVEIRA, VIAJANTE                                                                                                    | Hospedagem                                                                                                    |  |
|----------------------------------------------------------------------------------------------------|----------------------------------------------------------------------------------------------------|--|
| ALINE<br>Cargo:<br>Motivo: Congresso<br>Aprovador: APROVADOR VIAGEM<br>Débito: C1 COST CENTER 1                        | HOTEL TESTE 1 SÃO PAULO<br>Apto INDIVIDUAL Tipo de cama Solteiro<br>Check-In 10/06/2015 14:00 Check-Out 30/06/2015 12:00<br>Tipo de Faturamento x Faturado Cartão<br>Obs<br>Café da manhã : Não                                                                                                    |  |
| SÃO PAULO<br>(10/jun 14:00) (30/jun 12:00)<br>VOUCHER (4567890) 08/mai<br>R\$ 2.000,00 (20 Diárias)<br>apto Individual | Faturamento       Faturanento       x Faturado (Terc/Colab)       ▼       Cartão       [não há cartões]                                                                                                    |  |
| Alterar Trecho                                                                                                    | Hotel         Localizador         Provedor         SABRE         Popular Pelo Localizador         1) Selecione um Hotel OU         Rede Hoteleira         Endereco         Telefone                                                                                                    |  |
| Atualizar                                                                                                    | 2) Informe o Hotel Endereço Telefone                                                                                                    |  |
| CORREÇÃO DE EMISSÃO<br>Altere os trechos e clique em atualizar.<br>Não é possível corrigir emissões online.            | Hotel ieste 1 Rede Hoteleira Cidade São Paulo ▼                                                                                                    |  |
| nau sera etiniduu etilali.                                                                                             | Apto     Tipo de cama     Café da manhã     Número e Data do Voucher       Individual ▼     Solteiro ▼     08/05/2015     Image: Café da manhã       Valores     Valor Fee     Qtd Diária     Moeda     Câmbio     Valor Diária     Valor Total       20     R\$     1.0000     100.00     2.000.00 |  |
|                                                                                                    | (+) Diária (+)% Diária (+)% Diária (+)% Diária (+)% Total                                                                                                    |  |

Insira os detalhes como data e valores e clique em "Incluir":

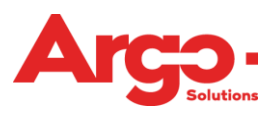

#### Incluir Desmembramento

| Data Início do V<br><b>10/06/2015</b> | oucher Data Fim         | do Voucher     |                                  |                     |                         |
|---------------------------------------|-------------------------|----------------|----------------------------------|---------------------|-------------------------|
| Apto<br>Individual ▼                  | Tipo de cama<br>Casal ▼ | Númer<br>3456  | ro e Data do Vouc<br><b>7890</b> | her<br>11/05/       | 2015                    |
| Valor Fee<br>0                        | Qtd Diária<br>10        | Moeda<br>R\$ ▼ | Câmbio<br>1                      | Valor Diária<br>120 | Valor Total<br>1.200,00 |
| (+) Diária                            | (-) Diária              | (+)% Diária    | (-) %Diária                      | (+) %Total          | (-) %Total              |
| Observação                            |                         |                |                                  |                     |                         |
| 255                                   |                         |                |                                  |                     |                         |
|                                       |                         |                |                                  |                     | Incluir Cancela         |

As informações passam a constar na solicitação e também no voucher:

| 👷 VIAJANTE ALINE      | EOLIVEIRA                  |              |                          |                             | o.s. 226              |
|-----------------------|----------------------------|--------------|--------------------------|-----------------------------|-----------------------|
| Agência:D             | emonstração                |              |                          | Solicitante: VIAJAN         | TE ALINE OLIVEIRA     |
| Empresa:C             | liente Corporativo         |              |                          |                             |                       |
| Centro de Custo:C     | 1 - Cost Center 1 (100,00% | 6)           |                          |                             |                       |
|                       |                            |              |                          |                             |                       |
|                       |                            |              |                          |                             |                       |
| Observações: -        |                            |              |                          |                             |                       |
|                       |                            |              |                          |                             |                       |
| HOTEL TESTE 1         |                            |              |                          | v                           | OUCHER: 34567890      |
|                       |                            |              | Da                       | ata limite do cancelamento: | 27/mai/2015 10:00     |
| Endereço              | Telefone                   | Emissão      | Café da<br>manhã:<br>Não | Acompanhante / Tipo<br>Apto | Check-In / Check-Out  |
| São Paulo             |                            | 11/mai/2015  |                          | -                           | 10/jun/2015 14:00     |
| São Paulo - SP        |                            |              |                          | Individual                  | 20/jun/2015 12:00     |
| Pagamento: x Faturado | Diária                     | : BRL 120,00 |                          | Outros:                     | Total: BRL 1.200,00   |
|                       |                            |              |                          | TOTAL DE HOSPE              | EDAGENS: BRL 2.200,00 |
| HOTEL TESTE 1         |                            |              |                          | v                           | OUCHER: 4567890       |
|                       |                            |              | Da                       | ata limite do cancelamento: | 27/mai/2015 10:00     |
| Endereço              | Telefone                   | Emissão      | Café da<br>manhã:<br>Não | Acompanhante / Tipo<br>Apto | Check-In / Check-Out  |
| São Paulo             |                            | 08/mai/2015  |                          | -                           | 20/jun/2015 12:00     |
| São Paulo - SP        |                            |              |                          | Individual                  | 30/jun/2015 12:00     |
| Pagamento: x Faturado | Diária                     | : BRL 100,00 |                          | Outros:                     | Total: BRL 1.000,00   |

#### 4.3Campos Adicionais

Para discriminar e detalhar taxas, é possível incluir Campos Adicionais na solicitação de hospedagem. Primeiramente deve-se habilitar a política CAMHOS:

CAMHOS - Permite ao consultor da agência informar todos os campos de valor no preenchimento das cotações de hospedagem off-line.

Ao responder a cotação, o consultor pode inserir todas as informações detalhadas:

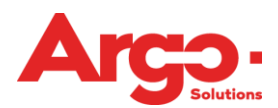

| Hotel               | Provedor<br>SABRE<br>um Hotel OU | ▼ Po           | pular Pelo Localii     | zador        |             |      |
|---------------------|----------------------------------|----------------|------------------------|--------------|-------------|------|
| Rede Hotelei        | ra                               | Er             | Idereço                |              | Tele        | fone |
| 2) Informe o        | Hotel                            | E              | Idereço                |              | Tele        | fone |
| Rede Hotelei        | ra                               | Ci<br>▼ Sa     | <b>dade</b><br>Ilvador |              |             |      |
| pto<br>Individual ▼ | Tipo de cama<br>Solteiro ▼       | Café da manl   | nã Data/Hora           | de No-Show   |             |      |
| Vdiores             | Qtd Diária<br>1                  | Moeda<br>R\$ ▼ | Câmbio<br>1            | Valor Diária | Valor Total |      |
| (+) Diária          | (-) Diária                       | (+)% Diária    | (-) %Diária            | (+) %Total   | (-) %Total  |      |

# 4.4Definir Valor Máximo de Diária

Podemos definir o valor máximo que as diárias deverão apresentar. Acesse a política:

HOSPED - Relação de Hotéis e Valores de Diárias

Serão apresentados vários campos, pode-se restringir apenas o valor de um hotel especifico ou então o valor de todos os hotéis disponíveis para aquela cidade:

| Politica<br>Relação de Hotéis e Valores de Diária ▼<br>Parâmetro<br>Diária de Hospedagem                                                                          | Código<br>HOSPED T                                                                                                    |
|----------------------------------------------------------------------------------------------------|----------------------------------------------------------------------------------------------------|
| HOSPED<br>Relação de Hotéis e Valores de Diária                                                                                                    |                                                                                                    |
| Cidade<br>São Paulo / SP / BR ▼<br>Não há valor padrão<br>HotelId<br>Não há valor padrão<br>País<br>Não há valor padrão<br>Valor<br>300,00<br>Não há valor padrão | Cliente<br>CLIENTE CORPORATIVO<br>Empresa<br>Nível<br>Usuário<br>Nac/Int<br>v<br>pode ser aplicada para o cliente ou para um dos campos acima |

Ao efetuar a busca, o sistema considerará a restrição conforme abaixo:

| 🔊 voltar para solicitação                                                       | Valor máximo de diária permitido: R\$ 300,00<br>(*) Clique em detalhes para confirmar disponibilidade |                |
|---------------------------------------------------------------------------------|----------------------------------------------------------------------------------------------------|----------------|
| 🛪 Vôos 🛱 Hotéis 🛱 Carros 🛱                                                      | A<br>Provedor HotelDo permite apenas pagamento faturado.                                              |                |
| TRECHO FILTROS                                                                  | Hotéis Encontrados                                                                                    |                |
| SÃO PAULO<br>24/jun à 25/jun                                                    | Alameda Park Hotel                                                                                    | BRL 94,62 (*)  |
| Valor da Menor Diária do Hotel                                                  | Campos Elisios                                                                                        | <u>م</u>       |
|                                                                                 |                                                                                                    |                |
| Hoteis Off-Line                                                                 | San Francisco Plazza Hotel                                                                            | BRL 135,38 (*) |
| ✓ Hotéis On-Line                                                                | Centro                                                                                                | P              |
|                                                                                 |                                                                                                    |                |
| Hotéis On-Line - SABRE Hotéis On-Line - HOTELDO                                 | Republica Park Hotel                                                                                  | BRL 141,03 (*) |
| Nome do Hotel                                                                   | Centro                                                                                                | P              |
| •                                                                               |                                                                                                    |                |
| Bairro                                                                          | Dan Inn São Paulo                                                                                     | BRL 152,88 (*) |
| Fontes<br>SABRE 20:828<br>HOTELDO 4:437                                         | Centro                                                                                                | ,p             |
|                                                                                 |                                                                                                    |                |
| Enviar Disponibilidade por email<br>Selecione o usuário que receberá o<br>email | Hotel Nacional Inn Sao Paulo                                                                          | BRL 152,88 (*) |
| VIAJANTE ALINE OLIVEIRA Aline Oliveira                                          | Centro/ Santa Efigenia                                                                                | p              |
| Mantenha pressionado "ctrl" para                                                |                                                                                                    |                |

Importante: Essa informação valerá também para hotéis do diretório que possuem tarifas cadastradas.

4.5Relacionar valor máximo de diária com a Aprovação

Através da política VALHOS podemos definir um valor máximo da diária de hospedagem, de maneira que, a aprovação possa variar no não-cumprimento da regra:

VALHOS - Permite determinar valores de diária de hospedagem por cidade que aprovam automaticamente, escalam para segundo nível de aprovação ou justificam a escolha.

Informe o valor máximo de diária e o nome da cidade:

| Cidade                                     |   |
|--------------------------------------------|---|
| Salvador / BA / BR                         | • |
| Valor padrão: Sem Valor                    |   |
| Valor<br>200,00<br>Valor padrão: Sem Valor |   |

Os parâmetros definem:

- Aprovar se estiver dentro do valor.

- Escala se estiver acima do valor - Se o valor máximo de diária for ultrapassado, a solicitação passará para o aprovador de segundo nível.

- Justifica se estiver acima do valor - Se o valor máximo de diária for ultrapassado, o viajante deverá inserir a justificativa.

As informações ficarão registradas no Follow Up da OS:

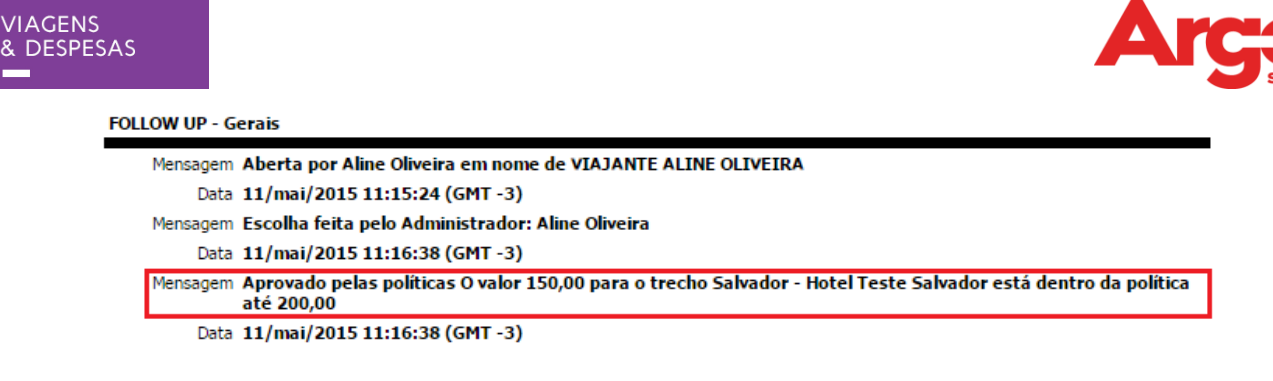

4.6Incluir Acompanhantes

Através da política ACOMPA podemos definir se vai ser possível incluir acompanhante para o mesmo apartamento em uma solicitação de hospedagem. Essa política já vem habilitada na ferramenta.

ACOMPA: Permite que seja informado um acompanhante (pré-cadastrado no sistema) no momento da solicitação de hospedagem. Dessa forma o consultor na agência saberá quem ficará no mesmo quarto do viajante e poderá identificar solicitações duplicadas de hospedagem.

Ao fazer a busca, é possível selecionar o acompanhante:

| 🛪 Vôos 🗏 Hoté              | is 🛱 Carros 🛱   |
|----------------------------|-----------------|
| TRECHO                     |                 |
| Adicione o(s) viajante     | e(s) (máximo 1) |
| VIAJANTE PAULA OLI         | VEIRA           |
| Total de V                 | iajantes 1      |
| Acompanhante<br>Jose Silva |                 |
| Cidade                     |                 |
|                            | -               |
| Nome do Hotel              |                 |
| Check-In<br>24/06/2015     |                 |
| Check-Out<br>25/06/2015    |                 |
| Buscar                     | Limpar          |

A busca retornará o tipo de apartamento conforme abaixo:

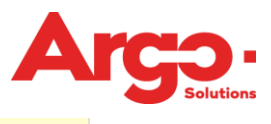

| 🛪 Vôos 🛱 Hotéis 🛱 Carros 🛱       | Provedor HotelDo permite apenas pagamento faturado.   |                 |
|----------------------------------|-------------------------------------------------------|-----------------|
| TRECHO FUTROS                    | Hotéis Encontr                                        | ados            |
| SÃO PAULO                        | Alameda Park Hotel                                    | BRL 113,54 (*)  |
| Valor da Manor Diária do Hotal   | Campos Elísios                                        | <i>"</i>        |
| R\$0 R\$5000                     |                                                       |                 |
| 8 8                              | ALAMEDA NORTHMANN. 990 - CAMPOS ELÍSIOS - , 01216-001 |                 |
| Hatais Off Line                  | Apartamento Casal                                     | BRL 113,54      |
|                                  | Apartamento Duplo Twin                                | BRL 123,00      |
| C Hoteis On-Line                 |                                                       | PDI 4 44 02 (*) |
|                                  | Republica Park Hotel                                  | BRL 141,03 (*)  |
| ✓ Hotéis On-Line - SABRE         | Centro                                                | ,<br>Q          |
| Hotéis On-Line - HOTELDO         |                                                       |                 |
| Nome do Hotel                    | AV. DR. VIEIRA DE CARVALHO, 32 - CENTRO - , 01210-010 |                 |
| τ                                | Standard Duplo Casal                                  | BRL 141,03      |
| Bairro                           | Standard Duplo Twin                                   | BRL 141,03      |
| Fontes                           | San Francisco Plazza Hotel                            | BRL 168,21 (*)  |
| SABRE 16:328<br>HOTELDO 4:140    | Cantro                                                |                 |
| 101220                           |                                                       | Jo .            |
| Enviar Disponibilidade por email |                                                       |                 |